#### Ensenyaré com utilitzar el Wordpress

#### Fet per Artur Bartomeu Piatrov

#### POST EN WORDPRESS

Començaré explicant com és publica un post al Wordpress. Primer de tot, has d'accedir al teu compte de WordPress i a l'esquerra veuràs que hi ha un barra amb un munt d'opcions. Trobaràs l'opció "Posts". Fes clic i després selecciona 'Add New' per començar a crear un nou post. També hi ha una opció que es diu "Categories". Les categories es per organitzar i classificar. Quan estiguis dins has de posar-li un nom a la categoria i guardar-la. Quan vagis a publicar un post, veuràs que hi ha un barra lateral a la dreta. Hi ha l'opció de categories i agregues la que has creat anteriorment. Ha d'estar relacionat amb el post.

| Categories                                                                                                    |
|----------------------------------------------------------------------------------------------------|
|                                                                                                    |
| Add New Category                                                                                                    |
| Name                                                                                                    |
| The name is how it appears on your site.                                                                                                    |
| Slug                                                                                                    |
| The "slug" is the URL-friendly version of the name. It is usually all lowercase and contains only<br>letters, numbers, and hyphens.                                 |
| Parent Category                                                                                                    |
| None Y                                                                                                    |
| Categories, unlike tags, can have a hierarchy. You might have a Jazz category, and under that<br>have children categories for Bebop and Big Band. Totally optional. |
| Description                                                                                                    |
|                                                                                                    |
|                                                                                                    |
| The description is not prominent by default; however, some themes may show it.                                                                                      |
| Add New Category                                                                                                    |
|                                                                                                    |
|                                                                                                    |
|                                                                                                    |

## PÀGINES EN WORDPRESS

Ara explicaré l'apartat de les pàgines. Per agregar una pàgina es lo mateix que un post, però la diferencia és que aquí no has de agregar-ho a una categoria. Las pagines que creis les pots posar al principi de la teva pàgina o com un apartat.

| Pages Add New                                                                  |           |            |                                     |             |        |          |
|--------------------------------------------------------------------------------|-----------|------------|-------------------------------------|-------------|--------|----------|
| All (7)   Published (6)   Draft (1)   Cornerstone content (0)                  |           |            |                                     |             | Search | Pages    |
| Bulk actions  Apply  All dates  All SEO Scores  All Readability Scores  Filter |           |            |                                     |             |        | 7 items  |
| □ Title \$                                                                     | Author    | <b>9</b> ÷ | Date ≑                              | <b>:</b> \$ | \$ \$  | <b>1</b> |
| (no title) — Front Page, Elementor                                             | abartomeu | -          | Published<br>2023/11/06 at 11:33 am | ٠           | ۰      | 0        |

### TEMES EN WORDPRESS

Homepage #176 (no title) + Add New Page Blog + Add New Page

Ara explicaré com agregar un tema en el teu Wordpress. Vas a "Appearence" i després a "Themes".

El tema és: GeneratePress. És un tema que està bastant bé.

Un cop que li hagis donat a "Add new", has de buscar un tema que t'agradi. Un cop elegit el teu tema, has de customitzar la teva pàgina. Per fer-ho, has d'anar a "Costumize" i veuràs un apartat com aquest:

Te explicaré les més importants que són: "Site identity i "Homepage Settings".

- En Site identity pots modificar el teu títol, agregar un subtítol i posar un logo.
- En Homepage Settings, has de posar una pàgina que hagis creat anteriorment per posar-ho com a pàgina principal.
  Vour homepage displays
  Vour homepage displays
  Vour homepage displays
  I por a que sigui estàtica la pàgina, li

|   | I per a que sigui estàtica la pàgina, li |
|---|------------------------------------------|
| ~ | doneu a "static page".                   |
|   |                                          |

| 🔊 Appearance      |
|-------------------|
| Themes            |
| Customize         |
| Widgets           |
| Menus             |
| GeneratePress     |
| Theme File Editor |

| Site Identity     | > |
|-------------------|---|
| Layout            | > |
| Colors            | > |
| Typography        | > |
| General           | > |
| Menus             | > |
| Widgets           | > |
| Homepage Settings | > |
| Ivory Search      | > |
| Additional CSS    | 5 |

#### WIDGETS EN WORDPRESS

Els "widgets" en Wordpress són per personalitzar i millorar la funcionalitat de la teva pàgina. Es poden col·locar en diferents llocs de la pàgina. Permeten integrar funcions com busqueda per paraules claus, funcions del calendari, integració de música i vídeos.

| Right Sidebar    |   | ^ |
|------------------|---|---|
|                  | + |   |
|                  |   |   |
| Left Sidebar     |   | ÷ |
|                  |   |   |
| Header           |   | ~ |
|                  |   |   |
| Footer Widget 1  |   | ~ |
|                  |   |   |
| Footer Widget 2  |   | ~ |
|                  |   |   |
| Footer Widget 3  |   | ÷ |
|                  |   |   |
| Footer Widget 4  |   | ~ |
|                  |   |   |
| Footer Widget 5  |   | ~ |
|                  |   |   |
| Footer Bar       |   | ~ |
|                  |   |   |
| Top Bar          |   | Ý |
|                  |   |   |
| Inactive widgets |   | ¥ |

# MENÚS EN WORDPRESS

El menú de WordPress és una eina que permet organitzar i personalitzar la navegació del lloc web. Pots afegir diferents tipus de contingut com ara pàgines, categories, i enllaços personalitzats.

| Add menu items |   | Menu structure                                                    |   |  |
|----------------|---|-------------------------------------------------------------------|---|--|
| Pages          | ٠ | Menu Name Menu                                                    |   |  |
| Posts          | ٠ | Add menu items from the column on the laft.                       |   |  |
| Landing Pages  | • |                                                                   |   |  |
| Custom Links   | • | Menu Settings                                                     |   |  |
| Categories     | • | Auto add pages automatically add new top-level pages to this menu |   |  |
|                |   | Doplay tocation 🕑 Primary Menu                                    |   |  |
|                |   | Delete Meru                                                       | 5 |  |

Exemple: si agregues una categoria al menú i la guardes, se't posar-ha en la pagina principal.

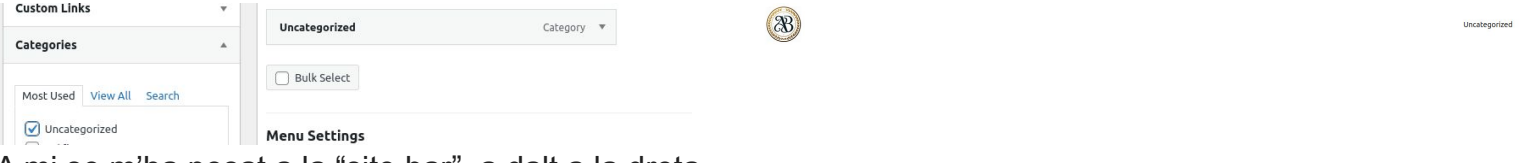

A mi se m'ha posat a la "site bar", a dalt a la dreta.

### PLUGINS EN WORDPRESS

Els plugins són complements que afegeixen funcionalitats a la teva pàgina per millorar-la.

Els més són: "Elementor, envato elements y YOAST seo.

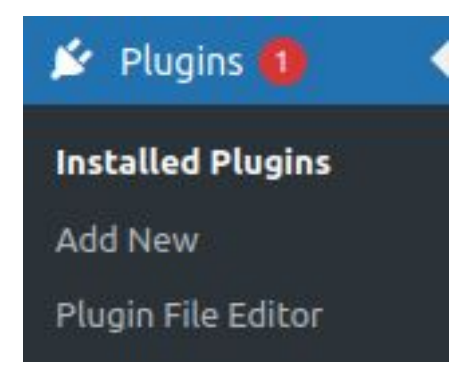

### ELEMENTOR

Elementor és un editor de pàgines millor que el que té Wordpress per defecte. Elementor funciona en casi tots els temes de Wordpress.

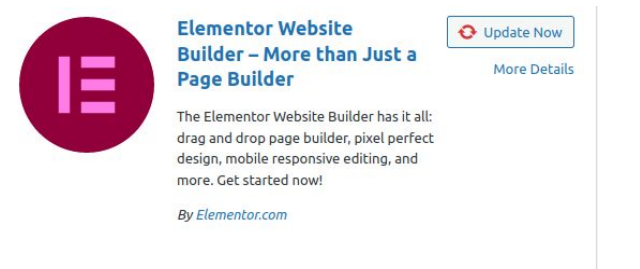

#### ENVATO ELEMENTS

Envato elements és un proveïdor de temes de Wordpress.

Active

More Details

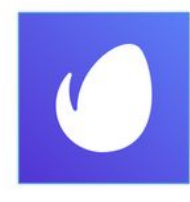

Envato Elements – Photos & Elementor Templates

Access thousands of quality, free templates; plus royalty-free photos from Envato Elements.

By Envato

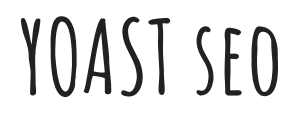

Yoast seo és un plugin que t'ajuda a optimitzar al teu lloc web per als motors de búsqueda.

Active

More Details

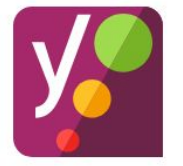

#### Yoast SEO

Improve your WordPress SEO: Write better content and have a fully optimized WordPress site using the Yoast SEO plugin.

By Team Yoast

#### USUARI DE WORDPRESS

- L'usuari és: Super
- Contrasenya: P@ssw0rd

### COM ENTRAR A LA PÀGINA

Per entrar-hi has de posar la primera lletra del teu nom i seguit del teu cognom complet. Després del cognom agregues .inscastellbisbal.net

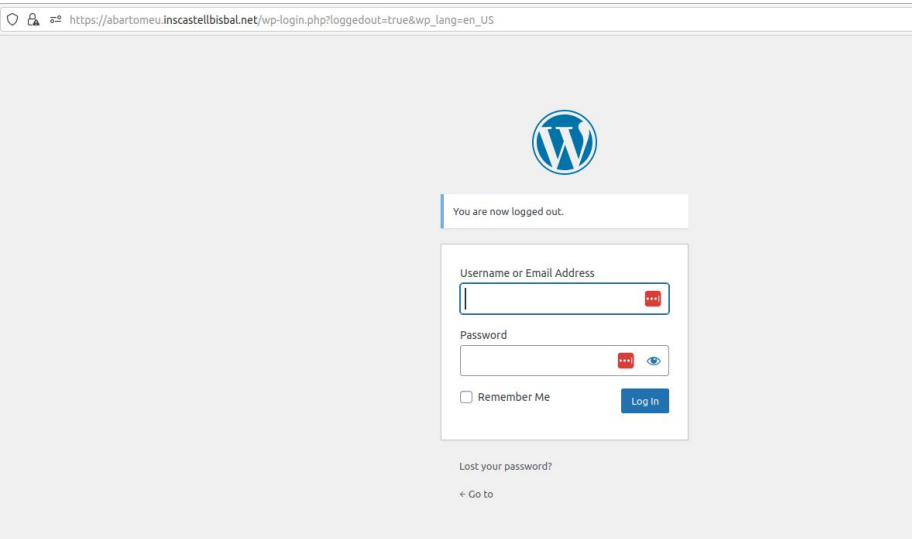

#### CONTRASENYA PER AGREGAR ELS TEMES, PLUGINS, ETC.

La contrasenya és la FTP que t'ha passat el professor.